# Инвентаризация пива

Для списания излишек по пиву нужно перейти на вкладку *ЕГАИС* → *Остатки ЕГАИС* → выбрать Юридическое лицо и переключиться на вкладку "Пиво".

|                        | Tex. поддержка: 🤳 «7(800)555-96-79 🖬 support@docsinbox.ru 🔘 Чат | * _ * * * * * * * * * * * * * * * * * *            | * * * * * * * * *                  | * * * * * * * * * * | © Справка 🏚 🛑 🤗 🔹                |
|------------------------|-----------------------------------------------------------------|----------------------------------------------------|------------------------------------|---------------------|----------------------------------|
| 🔶 Данные 🔷 🔨           | Остатки ЕГАИС                                                   |                                                    |                                    |                     |                                  |
| Накладные 🗸            |                                                                 |                                                    |                                    |                     |                                  |
| Возераты накладных 🗸 🗸 | Юридическое лицо:                                               |                                                    |                                    |                     |                                  |
| Папацация              |                                                                 |                                                    |                                    |                     |                                  |
| -                      | Отправить новый запрос                                          | Дата отправки последнего запроса: 12.05.2024 23:30 |                                    |                     |                                  |
| Бланки 🗸               |                                                                 |                                                    |                                    |                     |                                  |
| ЕГАИС 1                | Проверить ответ                                                 | Дата последней проверки: 13.05.2024 10:52          |                                    |                     |                                  |
| Непринятые докуме      |                                                                 |                                                    |                                    |                     |                                  |
| Ожидание ответа ЕГ     | Текущий отчет составлен на дату:                                | 12.05.2024 23:30                                   |                                    |                     |                                  |
| Проведено в ЕГАИС      | Decouverage                                                     |                                                    |                                    |                     |                                  |
| Ошибка ЕГАИС           | Pathonalia                                                      |                                                    |                                    |                     |                                  |
| Движение продукци      | Крепкий алкоголь                                                | Пиво                                               |                                    |                     |                                  |
| Проверка ЕГАИС         | Annuar (1997)                                                   |                                                    |                                    | Orana STANS         | Description of the second second |
| Ommun 554145 2         | Алк код 🤍 О. Номенклатура ст.Алс                                |                                                    | <ul> <li>Орвем в едд(л)</li> </ul> | OCTATOR ELAVIC      | Расчетный остаток (МЛ)           |

### Вверху таблицы нажать кнопку "Сбросить разницу".

| Крепкий алкоголь                     |                        | Пиво |                  |               |                           |                |
|--------------------------------------|------------------------|------|------------------|---------------|---------------------------|----------------|
| Сформировать акт списания по разнице | Сбросить разницу       |      |                  |               |                           |                |
| Алк. код                             | 👙 🔍 Номенклатура ЕГАИС |      | ⊕ Объем в ед.(п) | Остаток ЕГАИС | Расчетный остаток Остаток | сфакт. Разница |

В поле "Остаток факт." прописать фактическое количество пива и пивных напитков в баре.

| Сформировать акт списания по разнице |      | 56росиль разницу — — — — — — — — — — — — — — — — — — —                                        |      |                |               |                   |               |         |
|--------------------------------------|------|-----------------------------------------------------------------------------------------------|------|----------------|---------------|-------------------|---------------|---------|
| Алк. код                             | \$ Q | Номенклатура ЕГАИС                                                                            | \$ Q | Объем в ед.(л) | Остаток ЕГАИС | Расчетный остаток | Остаток факт. | Разница |
| ✓ 0300001429820000017                |      | Пиво светлое непастеризованное нефильтрованное неосветленное "Салденс Сикс Хопс Американ ИПА" |      | 0.5            | 10            | 10                | 10            | 0       |

## Нажать кнопку "Сформировать акт списания по разнице".

|      | Крепкий алкоголь                 |                          | Пиво                                                  |                  |                     |               |                   |               |         |
|------|----------------------------------|--------------------------|-------------------------------------------------------|------------------|---------------------|---------------|-------------------|---------------|---------|
| Сфор | мировать акт списания по разнице | Сбросить разницу         |                                                       |                  |                     |               |                   |               |         |
|      | Алк. код                         | 👙 🔍 📔 Номенклатура ЕГАИС |                                                       |                  | ≑ ्. Объем в ед.(л) | Остаток ЕГАИС | Расчетный остаток | Остаток факт. | Разница |
| ~    | 0300001429820000017              | Пиво светлое непастеризо | ванное нефильтрованное неосветленное "Салденс Сикс Хо | пс Американ ИПА" | 0.5                 | 10            | 10                | 10            | o       |

#### Перейти в сформированный акт и поменять основание на Иные цели

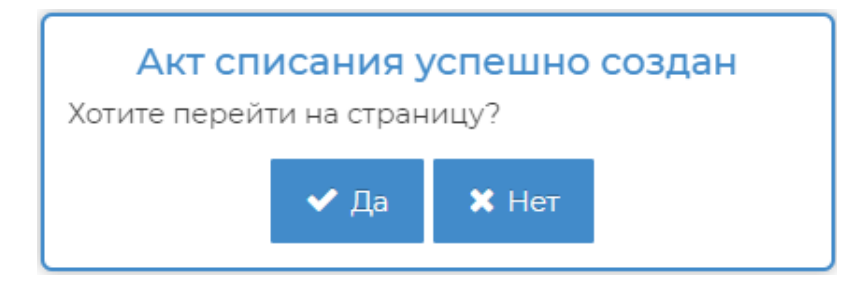

# Акт списания № DXWO-1430 от 16.12.2021 (Черновик)

| 🕑 Общее | 🗱 Системное      |               |
|---------|------------------|---------------|
|         | Юридическое лицо | 000 "         |
|         | Основание        | Иные цели х 💌 |
|         | Дата документа ? | 16.12.2021    |

#### Отправить акт с излишками в ЕГАИС.

Если у вас накопилось большое количество излишек пива, то нажимайте кнопку "Сформировать акт списания по разнице" пока не появится сообщение "Не найдены строки для создания разницы". Так как все излишки могут не влезть в один акт.